# E1 회선에 대한 하드 플러그 루프백 테스트

### 목차

<u>소개</u> <u>시작하기 전에</u> 표<u>기 규칙</u> <u>사전 요구 사항</u> <u>사용되는 구성 요소</u> RJ-45에서 E1용 루프백 플러그 생성 DB-15에서 E1용 루프백 플러그 생성 E1 핀아웃 확장 Ping 테스트 준비 확장 Ping 테스트 주행 관련 정보

## <u>소개</u>

하드웨어 루프백 플러그 테스트를 사용하여 라우터에 결함이 있는지 확인합니다. 라우터가 하드웨 어 루프백 플러그 테스트를 통과하면 해당 문제가 라인의 다른 위치에 존재합니다.

### <u>시작하기 전에</u>

#### <u>표기 규칙</u>

문서 규칙에 대한 자세한 내용은 <u>Cisco 기술 팁 표기 규칙</u>을 참조하십시오.

#### <u>사전 요구 사항</u>

이 문서에 대한 특정 요건이 없습니다.

#### <u>사용되는 구성 요소</u>

이 문서의 정보는 아래 소프트웨어 및 하드웨어 버전을 기반으로 합니다.

• Cisco IOS® 소프트웨어 릴리스 12.0

이 문서의 정보는 특정 랩 환경의 디바이스를 토대로 작성되었습니다. 이 문서에 사용된 모든 디바 이스는 초기화된(기본) 컨피그레이션으로 시작되었습니다. 라이브 네트워크에서 작업하는 경우, 사 용하기 전에 모든 명령의 잠재적인 영향을 이해해야 합니다.

### <u>RJ-45에서 E1용 루프백 플러그 생성</u>

E1에 대한 루프백 플러그를 생성하려면 다음 단계를 완료합니다.

1. 커넥터 연결로 5인치 길이의 작업 케이블을 잘라내려면 와이어 커터를 사용합니다.

- 2. 전선을 벗겨라.
- 3. 핀 1과 4의 와이어를 함께 비틀십시오.
- 4. 핀 2와 5의 와이어를 함께 비틀십시오.
- 5. 다른 전선들은 그냥 두세요.

RJ-45 잭의 핀은 1부터 8까지 번호가 매겨집니다. 금속 핀이 여러분을 향하게 하고 케이블이 아래 로 걸려있는 상태에서 핀 1은 가장 왼쪽에 있는 핀입니다.

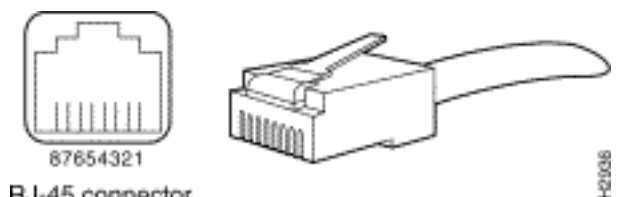

RJ-45 connector

자세한 내용은 RJ-45 케이블의 문서를 참조하십시오.

### DB-15에서 E1용 루프백 플러그 생성

DB-15에서 E1에 대한 루프백 플러그를 생성하려면 다음 단계를 완료합니다.

1. 와이어 커터를 사용하여 커넥터가 연결된 5인치 길이의 작업 DB-15 케이블을 잘라냅니다.

- 2. 전선을 벗겨라.
- 3. 핀 2와 15의 와이어를 함께 비틀십시오.
- 4. 핀 9와 8의 와이어를 함께 비틀십시오.
- 5. 다른 전선들은 그냥 두세요.

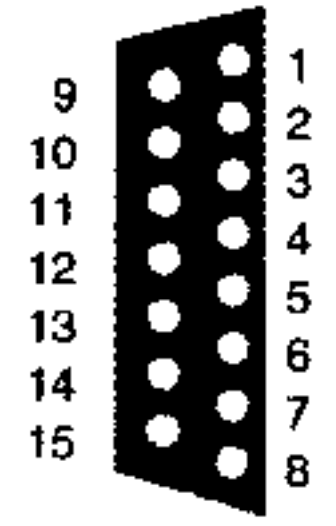

#### E1 핀아웃

| 라우터  |      | 네트워크 종료 |       |      |       |      |       |      |  |  |
|------|------|---------|-------|------|-------|------|-------|------|--|--|
| DB-1 |      | BNC     | DB-15 |      | 트와이낙스 |      | RJ-45 |      |  |  |
| 핀    | 신호²  | 신호      | 핀     | 신호   | 핀     | 신호   | 핀     | 신호   |  |  |
| 9    | Tx 팁 | Tx 팁    | 1     | Tx 팁 | Tx-1  | Tx 팁 | 1     | Tx 팁 |  |  |

| 2  | Tx 링      | Tx 실<br>드 | 9  | Tx 링      | Tx-2 | Tx 링      | 2 | Tx 링      |
|----|-----------|-----------|----|-----------|------|-----------|---|-----------|
| 10 | Tx 실<br>드 | -         | 2  | Tx 실<br>드 | 실드   | Tx 실<br>드 | 3 | Tx 실<br>드 |
| 8  | Rx 팁      | Rx 팁      | 3  | Rx 팁      | Rx-1 | Rx 팁      | 4 | Rx 팁      |
| 15 | Rx 링      | Rx 실<br>드 | 11 | Rx 링      | Rx-2 | Rx 링      | 5 | Rx 링      |
| 7  | Rx 실<br>드 | -         | 4  | Rx 실<br>드 | 실드   | Rx 실<br>드 | 6 | Rx 실<br>드 |

#### <u>확장 Ping 테스트 준비</u>

확장 ping 테스트를 준비하려면 다음 단계를 완료하십시오.

- 1. 문제의 포트에 플러그를 삽입합니다.
- 2. 라우터 컨피그레이션을 저장하려면 write memory 명령을 사용합니다. 예를 들면 다음과 같습 니다.

```
bru-nas-03#write memory
```

Building configuration... [OK]

3. Channelized E1s(PRI 또는 CAS)에서 루프백 테스트를 실행하려면 channel-group E1 컨트롤 러 명령을 사용하여 Channelized E1의 타임 슬롯 집합에 매핑된 하나 이상의 직렬 인터페이스 를 생성해야 합니다. E1이 PRI로 구성된 경우 channel-group 명령을 사용하기 전에 prigroup을 제거해야 합니다. 채널화된 E1을 사용하지 않는 경우 4단계로 진행합니다.

bru-nas-02#configure terminal

Enter configuration commands, one per line. End with CNTL/Z. bru-nas-02(config)#controller e1 0 bru-nas-02(config-controller)#no pri-group timeslots 1-31 bru-nas-02(config-controller)#channel-group 0 timeslots 1-31

**참고:** 이렇게 하면 단일 Serial0:0 인터페이스가 생성됩니다. 여기서 첫 번째 0은 컨트롤러를 나타내고 두 번째 0은 채널 그룹 번호를 나타냅니다. 이 인터페이스는 총 1.984Mbps의 31개 타임 슬롯을 모두 사용합니다.확장 Ping 테스트 수행에 대한 자세한 내용은 <u>Troubleshooting</u> <u>Serial Line Problems</u> 문서에서 Using Extended <u>Ping Tests를</u> 참조하십시오.

4. 인터페이스 컨피그레이션 모드에서 인터페이스 직렬 0:0의 캡슐화를 HDLC(High-Level Data Link Control)로 설정합니다. 예를 들면 다음과 같습니다. bru-nas-03(config)#interface serial 0:0

bru-nas-03(config-if)#**encapsulation HDLC** bru-nas-03(config-if)#**^Z** 

- 5. 인터페이스에 **고유한** IP 주소가 있는지 확인하려면 show running config 명령을 사용합니다. 위의 직렬 인터페이스에 IP 주소가 없는 경우 고유한 주소를 가져와 서브넷 마스크가 255.255.255.0인 인터페이스에 할당합니다. 예를 들면 다음과 같습니다. bru-nas-03(config-if)#ip address 172.22.53.1
- 6. clear counters 명령을 사용하여 인터페이스 카운터를 지웁니다. 예를 들면 다음과 같습니다. bru-nas-03#clear counters Clear "show interface" counters on all interfaces [confirm] bru-nas-03#
- 7. 확장 Ping 테스트 수행 섹션에 설명된 대로 확장 Ping 테스트를 수행합니다.

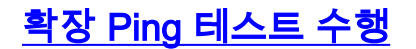

ping 명령은 여러 호스트 시스템뿐만 아니라 Cisco 인터네트워킹 디바이스에서 사용할 수 있는 유 용한 테스트입니다. TCP/IP에서 이 진단 도구를 ICMP(Internet Control Message Protocol) 에코 요 청이라고도 합니다.

**참고:** ping 명령은 **show interfaces 직렬** 출력에 높은 수준의 입력 오류가 등록될 때 특히 유용합니 다.

Cisco 인터네트워킹 디바이스는 여러 ping 패킷의 순차 전송을 자동화하는 메커니즘을 제공합니다. CSU/DSU를 루프백 모드로 설정하여 루프백 플러그 없이 확장 ping 테스트를 수행할 수 있습니다. 그러나 루프백 플러그를 사용하면 문제를 격리하는 데 더 효과적입니다. 자세한 내용은 인터페이스 명령에 대한 설명서를 참조하십시오.

직렬 회선 ping 테스트를 수행하려면 다음 단계를 완료합니다.

 확장 ping 테스트를 수행하려면 다음 단계를 수행합니다.유형: ping ip대상 주소 = IP 주소가 방금 할당된 인터페이스의 IP 주소를 입력합니다.반복 횟수 = 50데이터그램 크기 = 1500시간 초과 = <Enter> 키 누르기확장 cmds = 예Source Address(소스 주소) = Enter를 누릅니다.서비 스 유형 = <Enter> 키를 누릅니다.데이터 패턴: 0x0000Enter 키를 세 번 누릅니다.Ping 패킷 크기는 1500바이트이며 모든 0 ping(0x0000)을 수행하고 있습니다. 또한 ping 카운트 사양은 50으로 설정되어 있습니다. 따라서 이 경우 전송된 50개의 1500바이트 ping 패킷이 있습니다 .다음은 샘플 출력입니다. bru-nas-03#ping ip

Target IP address: 172.22.53.1 Repeat count [5]: 50 Datagram size [100]: 1500 Timeout in seconds [2]: Extended commands [n]: yes Source address or interface: Type of service [0]: Set DF bit in IP header? [no]: Validate reply data? [no]: Data pattern [0xABCD]: 0x0000 Loose, Strict, Record, Timestamp, Verbose[none]: Sweep range of sizes [n]: Type escape sequence to abort. Sending 50, 1500-byte ICMP Echos to 172.22.53.1, timeout is 2 seconds: Success rate is 100 percent (50/50), round-trip min/avg/max = 4/4/8 ms bru-nas-03#

- show interfaces serial 명령 출력을 검사하고 입력 오류가 증가했는지 확인합니다. 입력 오류 가 증가하지 않으면 로컬 하드웨어(DSU, 케이블, 라우터 인터페이스 카드)가 양호한 상태일 수 있습니다.
- 3. 다른 데이터 패턴으로 추가 확장 ping을 수행합니다. 예를 들면 다음과 같습니다.1단계를 반복 하되 0x0001의 데이터 패턴을 사용합니다.1단계를 반복하되 0x0101의 데이터 패턴을 사용합 니다.1단계를 반복하되 0x1111의 데이터 패턴을 사용합니다.1단계를 반복하되 0x5555의 데 이터 패턴을 사용합니다.1단계를 반복하지만 0xffff의 데이터 패턴을 사용합니다.
- 4. 모든 확장 ping 테스트가 100% 성공했는지 확인합니다.
- 5. show interface <*X*> 명령을 입력합니다. 여기서 x는 인터페이스 번호로 교체해야 합니다.E1 직렬 인터페이스에는 CRC(cyclic redundancy check), 프레임, 입력 또는 기타 오류가 없어야 합니다. show interface serial 명령 출력 하단의 5번째 및 6번째 줄을 확인하여 이를 확인합니 다.모든 ping이 100% 성공했으며 오류가 없으면 하드웨어가 정상이어야 합니다. 문제는 케이 블링 또는 Telco 문제입니다.
- 6. 인터페이스에서 루프백 플러그를 제거하고 E1 라인을 포트에 다시 연결합니다.

7. 라우터에서 copy startup-config running-config EXEC 명령을 입력하여 확장 ping 테스트 중에 running-config의 변경 사항을 지웁니다. 대상 파일 이름을 묻는 메시지가 나타나면 Enter 키를

누릅니다. 예를 들면 다음과 같습니다. bru-nas-03#copy startup-config running-config Destination filename [running-config]? Command will take effect after a shutdown

4078 bytes copied in 1.80 secs (4078 bytes/sec) bru-nas-03#

위에서 설명한 하드 플러그 루프백 테스트가 문제를 찾는 데 도움이 되지 않는 경우 TAC 케이스를 열 때 이 정보를 참조로 전달할 수 있도록 확장된 ping 테스트의 콘솔 출력을 기록하십시오.

# <u>관련 정보</u>

- <u>인터페이스 명령</u>
- <u>액세스 기술 지원 페이지</u>
- <u>Technical Support Cisco Systems</u>